# Set Up E-mail in Windows 8 Mail

For 1&1 Mail Basic accounts

Learn how to configure Windows 8 Mail for use with your 1&1 Mail Basic account.

#### Step 1

Open the Windows 8 Mail application.

#### Step 2

Enter the login data for your Microsoft account and click Save.

If you do not have a Microsoft account yet, click the Sign up for a Microsoft Account link.

#### Step 3

On your keyboard, press Windows key + C at the same time to open the settings.

#### Step 4

Click Accounts > Add new account

#### Step 5

Click Other account from the available options.

#### Step 6

Select IMAP and then click Connect.

#### Step 7

The input panel for your account data will open. Expand it by clicking **Show more details**.

### Step 8

Enter the necessary data using the table below:

| Field                                                        | Data                                                      |
|--------------------------------------------------------------|-----------------------------------------------------------|
| E-mail address                                               | Your full e-mail address (e.g. account@1and1help.co.uk)   |
| Username                                                     | Your full e-mail address (e.g<br>account@1and1help.co.uk) |
| Password                                                     | The password for your e-mail account                      |
| Incoming (IMAP) email server                                 | imap.1and1.co.uk                                          |
| Incoming eerver requires SSL?                                | Checked                                                   |
| Outgoing (SMTP) email server                                 | auth.smtp.1and1.co.uk                                     |
| Outgoing server requires SSL                                 | Checked                                                   |
| Outgoing server requires authentication                      | Checked                                                   |
| Use the same username and password to send and receive email | Checked                                                   |

## Step 9

When you are finished, click the **Connect** button. Your e-mail account with be set up and will begin downloaded your e-mail inbox.